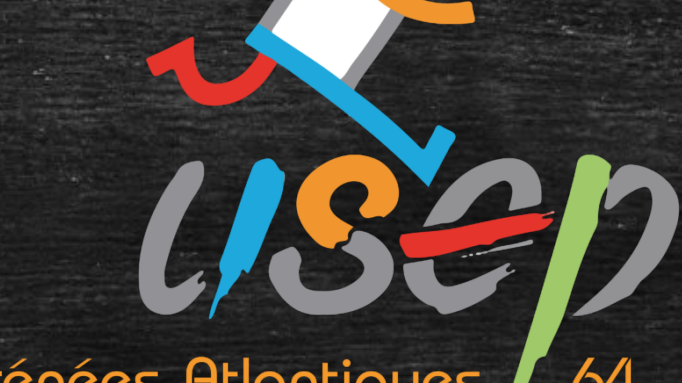

Pyrénées-Atlantiques 64

## Webaffiligue

Présentation de Webaffiligue

la **ligue** de 'enseignement

n avenir par l'éducation populaire

# Sommaire (avec lien pour chaque section)

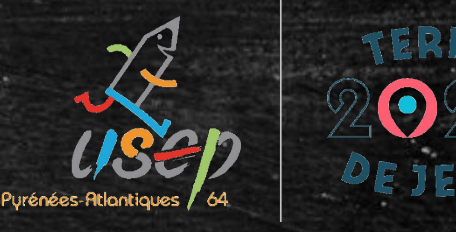

Webaffiligue : qu'est-ce que c'est ? Les différentes fonctionnalités de Webaffiligue L'obtention des identifiants

Le tableau de bord de l'adhérent(e)

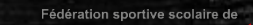

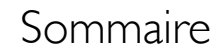

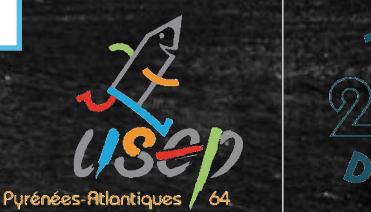

# Webaffiligue: qu'est-ce que c'est?

Fédération sportive scolaire de

la **ligue** de l'**enseignement** 

n avenir par l'éd<mark>ucatio</mark>n populaire.

#### Webaffiligue : qu'est-ce que c'est ?

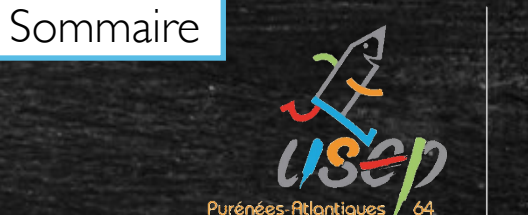

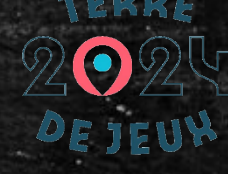

Un outil de gestion dématérialisé des adhérents de l'association Un site : www.affiligue.org Réaliser les démarches d'affiliation et d'adhésions Un gain de temps dans le traitement des licences Un suivi plus précis sur l'avancement

Fédération sportive scolaire de

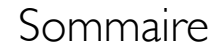

#### ZZ USED Atlantiques 64.

#### 202 DE JEU

### Les différentes fonctionnalités de webaffiligue

Fédération sportive scolaire de

la ligue de l'enseignement

∖avenir par l'édu<mark>cation</mark> populaire

### Les différentes fonctionnalités de Webaffiligue

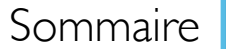

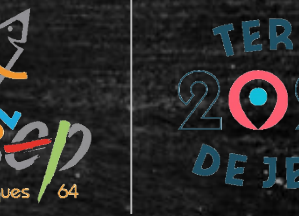

- Gérer les adhérents
- Gérer les demandes et les impressions de licences
- Imprimer et exporter des données
- Communiquer par mailing, tri des contacts
- Garder le contact avec sa fédération

Fédération sportive scolaire de

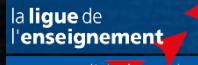

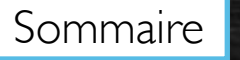

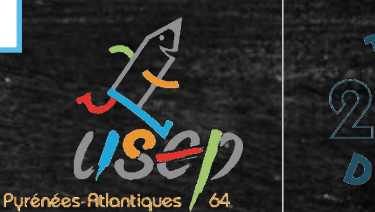

# L'obtention des identifiants

Fédération sportive scolaire de

la **lique** de

l'enseignement

un avenir par l'édu<mark>catio</mark>n populaire

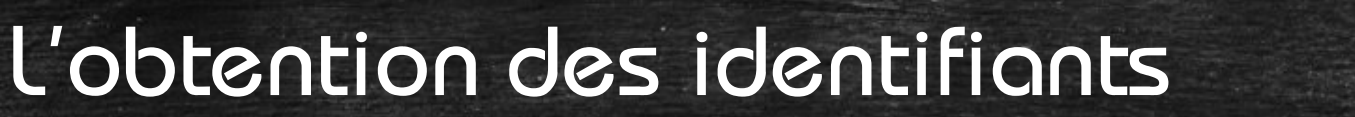

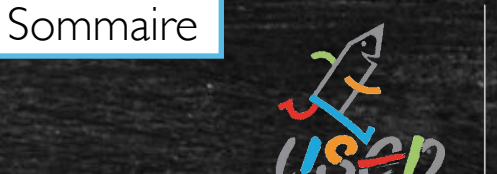

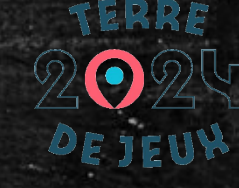

# Un mail précisant l'identifiant et le code de connexion a été envoyé au gestionnaire de l'association.

Fédération sportive scolaire de

#### L'obtention des identifiants

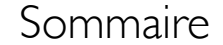

#### LISED chées-Atlantiques 64

### Recevoir ses identifiants

#### Identifiant

**VOTRE IDENTIFIANT** 

Mot de passe

VOTRE MOT DE PASSE

& Se connecter

**O** Recevoir mes identifiants

Fédération sportive scolaire de

#### l'obtention des identifiants

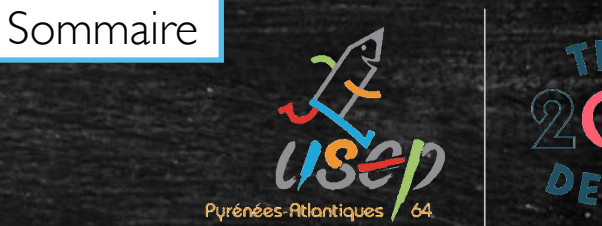

#### Mentionner le numéro d'affiliation et valider la demande

#### Recevoir mes identifiants

Pour obtenir votre mot de passe, veuillez renseigner votre numéro d'adhérent et recopier le texte de securité. Votre mot de passe sera envoyé sur l'adresse mail fournie lors de votre adhésion.

Il est possible que cet email soit considéré comme étant un spam, en conséquence, nous vous invitons à vérifier votre courrier indésirable si l'email ne vous parvient pas rapidement.

Numéro d'adhérent :

Recevoir mon mot de passe

Fermer

Fédération sportive scolaire de

#### L'obtention des identifiants

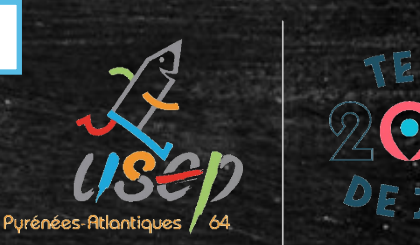

Sommaire

Les codes vous seront envoyés par mail.

Pensez à regarder dans les spams si vous ne les avez pas reçus. De retour sur la plateforme <u>webaffiligue</u>, remplir les codes d'accès pour accéder à votre espace. (Vous pouvez faire un copier-coller )

Fédération sportive scolaire de

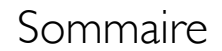

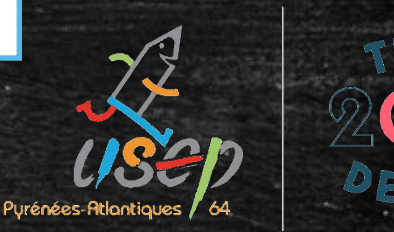

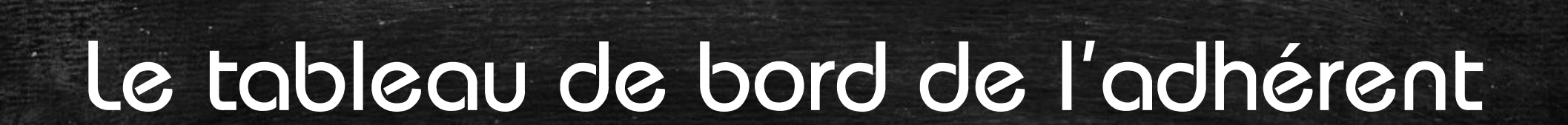

Fédération sportive scolaire de

la ligue de l'enseignement

n avenir par l'éd<mark>ucatio</mark>n populaire

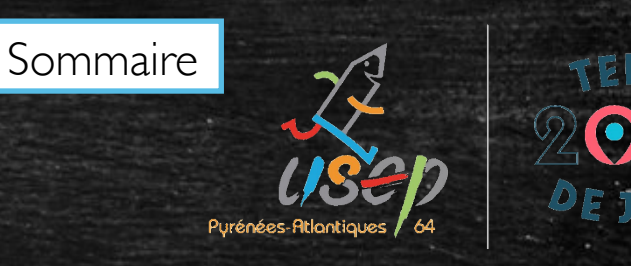

#### Le tableau de bord de l'adhérent(e)

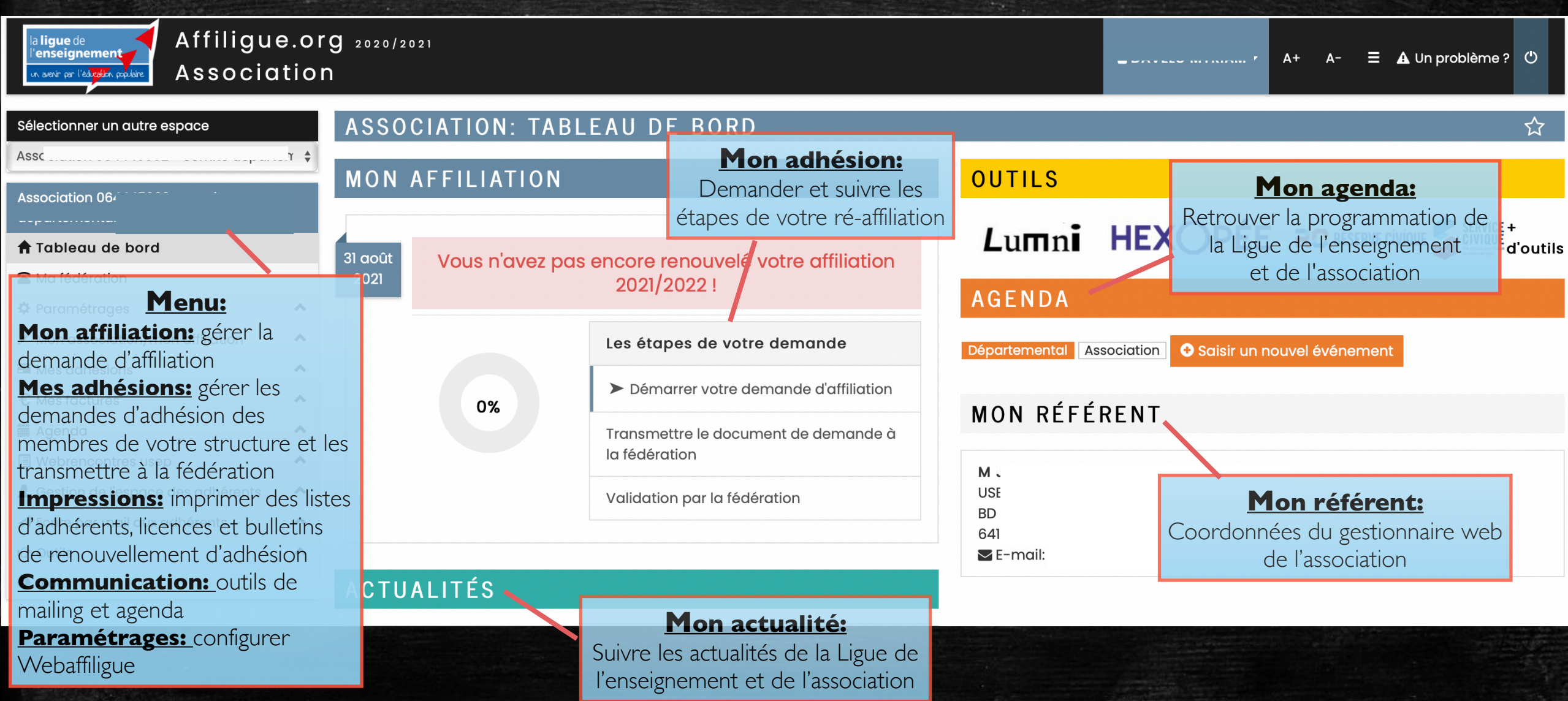

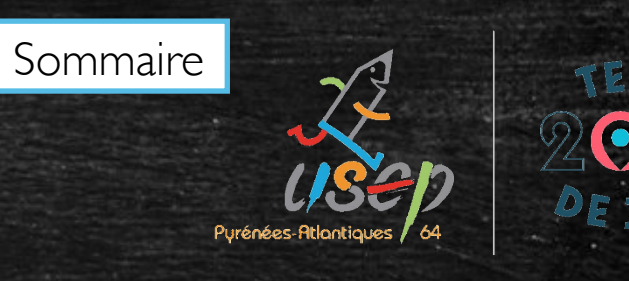

#### Le tableau de bord de l'adhérent(e)

| la ligue de<br>l'enseignement<br>In aevir par l'édroffen parlière<br>Association                                                                                                    | <b>g</b> 2020/2021                                                 |                                                                                                    | ▲ A+ A- = 🗚 Un problème ? 🕻                                                                                           | y     |
|----------------------------------------------------------------------------------------------------|--------------------------------------------------------------------|----------------------------------------------------------------------------------------------------|----------------------------------------------------------------------------------------------------|-------|
| Sélectionner un autre espace<br>Assoc <sup>iation</sup> 06444E002 - comite denarter +<br>Association 06                                                                                             | ASSOCIATION: TAE                                                   | BLEAU DE BORD                                                                                                    | ប<br>OUTILS                                                                                                    | \$    |
| <ul> <li>Tableau de bord</li> <li>Ma fédération</li> <li>Paramétrages</li> </ul>                                                                                                    | 31 août<br>2021 Vous n'avez p                                      | as encore renouvelé votre affiliation<br>2021/2022 !                                                                                                    | Lumni HEXOPÉE RESERVE CIVIQUE SERVICE +<br>AGENDA                                                                     | utils |
| <ul> <li>✓ Mon association/mon affiliation</li> <li>✓ Mes adhésions</li> <li>✓ Mes factures</li> <li>✓ Agenda</li> <li>✓ Webrencontres usep</li> <li>▲ Gestion de l'espace des adhérents</li> </ul> | 0%                                                                 | Les étapes de votre demande<br>Démarrer votre demande d'affiliation<br>Transmettre le document de demande à<br>la fédération<br>Validation par la fédération | Départemental Association     Saisir un nouvel événement     MON RÉFÉRENT     M   US                                  |       |
| <ul> <li>✓ Ecrire par mail aux adhérents</li> <li>IC<sup>a</sup> Outils</li> <li>▲ Aides</li> <li>Le tablea</li> <li>Un</li> </ul>                                                                  | au de bord indique à<br>graphique évoluant<br>e barre de progressi | a l'utilisateur l'état de l'affiliation<br>en fonction des étapes de la pro<br>on textuelle expliquant les 3 éta                                             | <sup>BD</sup><br>64<br>■ E-mail:<br>de son association par 2 éléments:<br>rocédure d'affiliation<br>apes du processus |       |

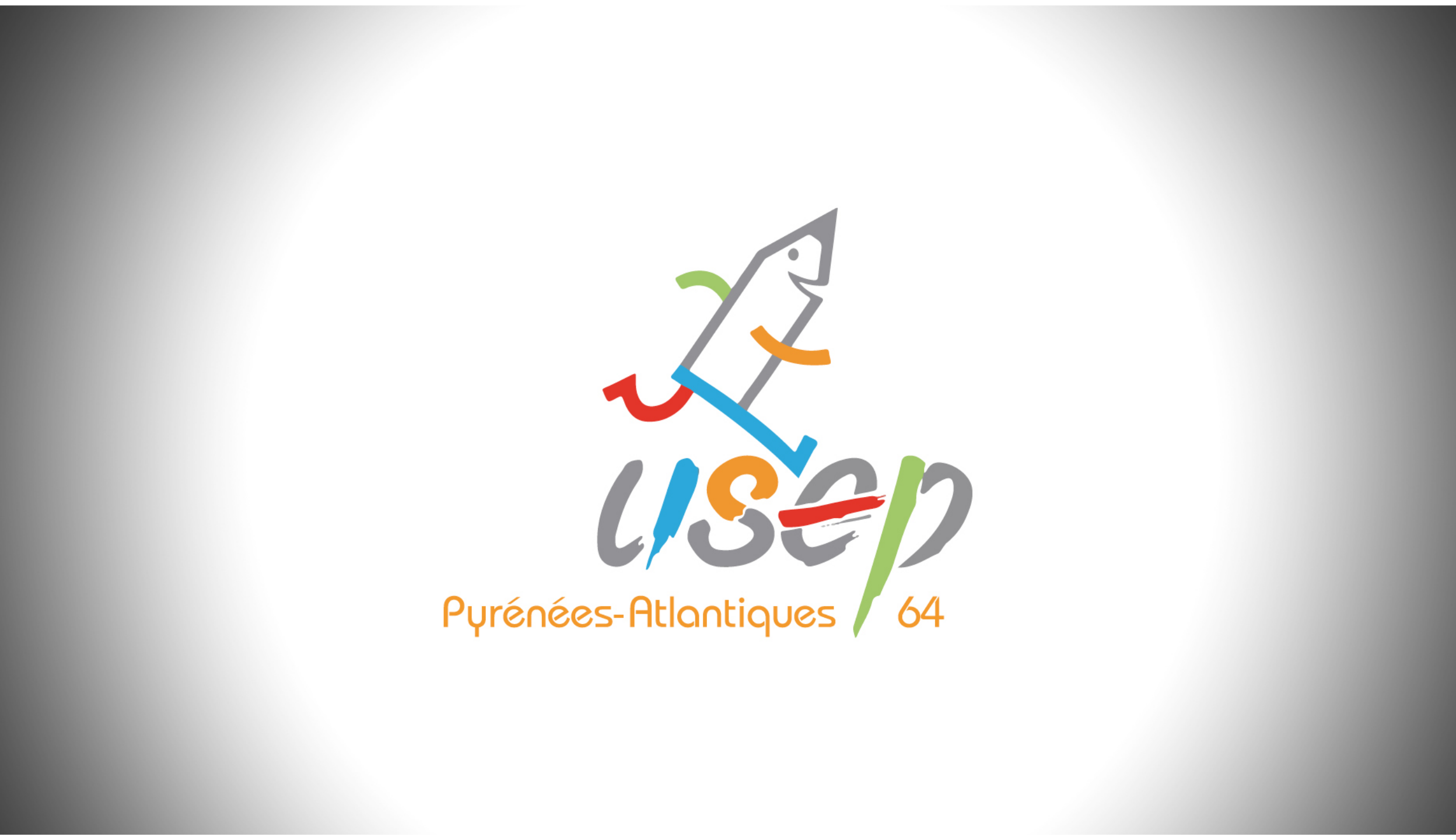